# 智慧助餐"餐台对接流程

汇报人: 胡军霖

2023年3月10日

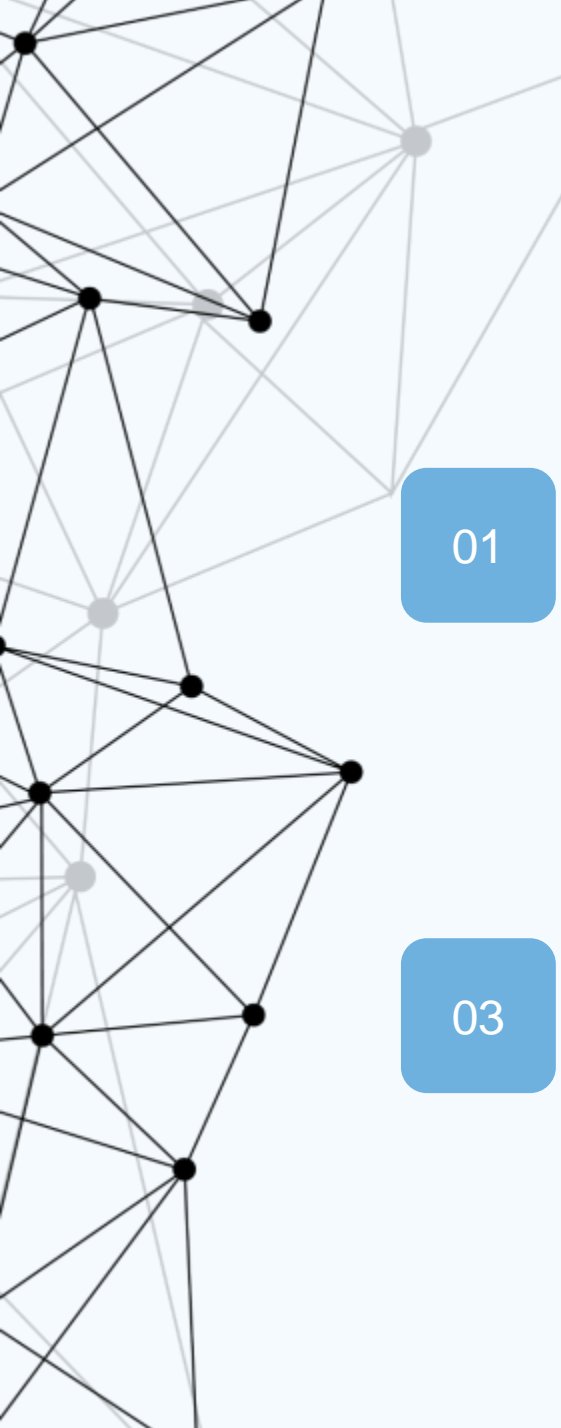

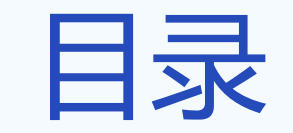

CONTENTS

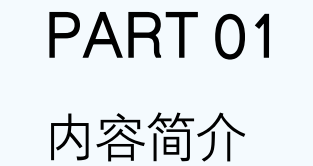

**PART 03** 

支付宝接入

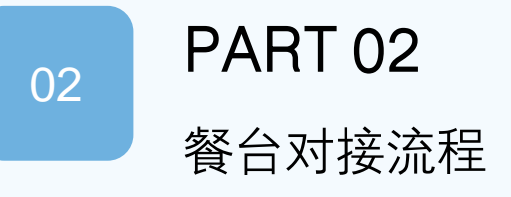

# 01 PART ONE

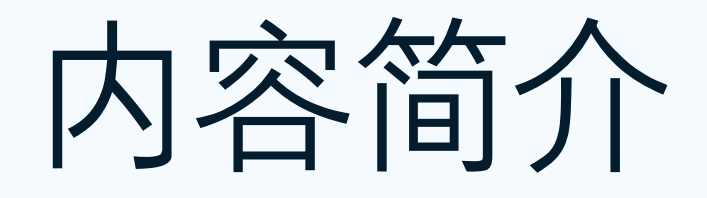

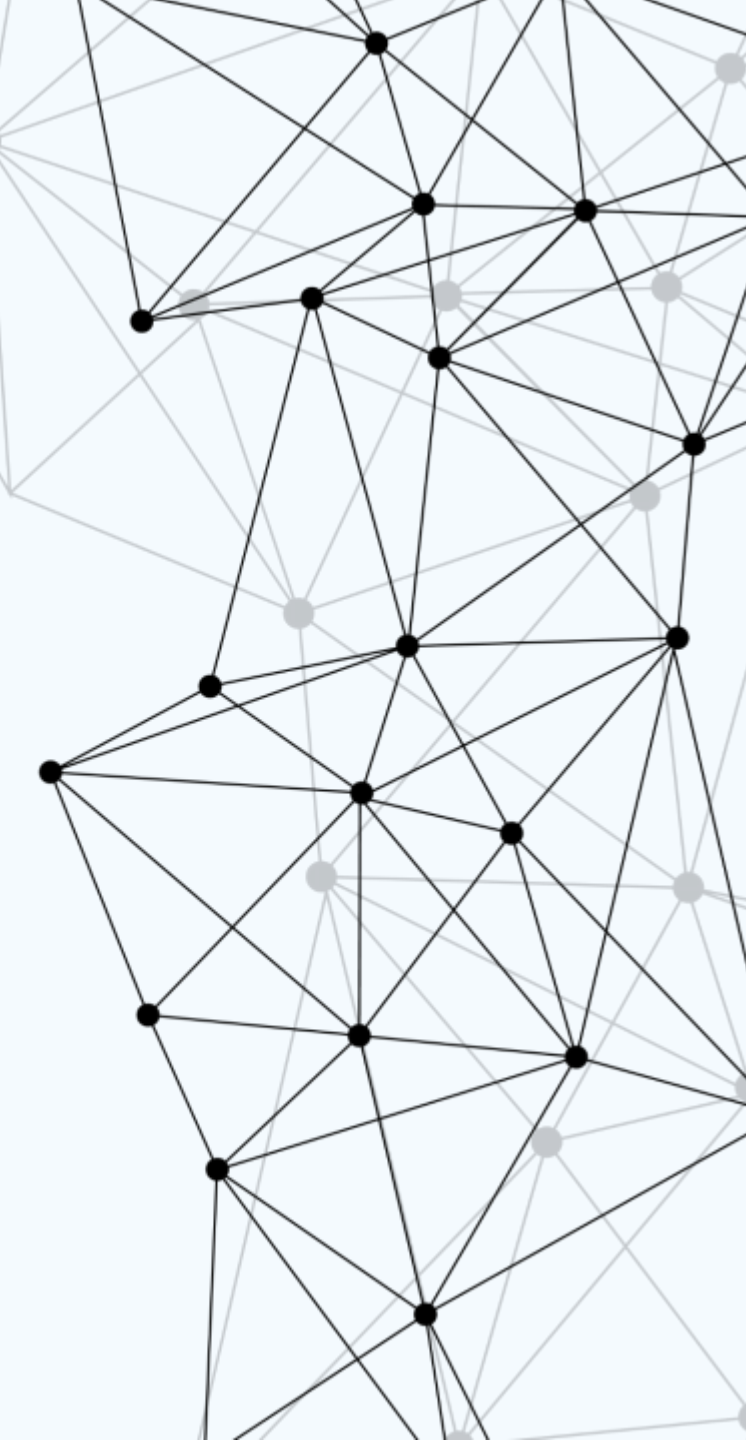

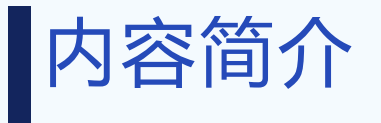

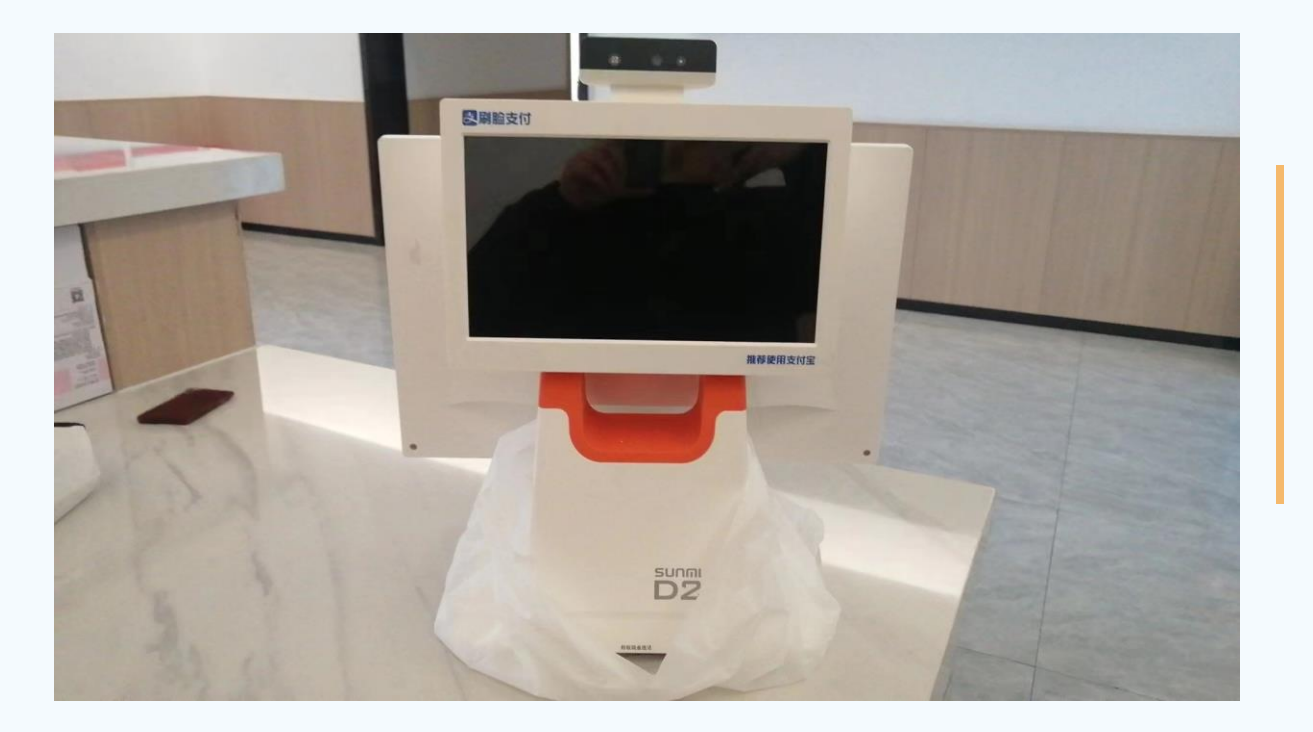

# 所属项目

智慧助餐是 一老一小"项目的重要部分, 被选为核心驾驶舱, 对接商户推进目前即将突破300家。

餐台对接流程包含账户开通,使用培训,数据激 活,支付宝接入,8个人脸录入。数据激活后相应信息 就会在大屏上展示。

使用文件包括互联网+信息开通收集表,试点老 年食堂信息-账户跟踪表,货物签收单,培训效果确认 单,项目培训签到表,团餐资质证明函,收款限制级 申请函

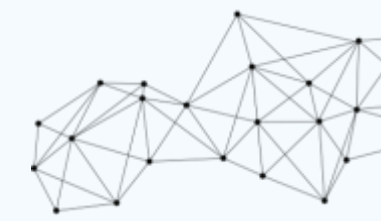

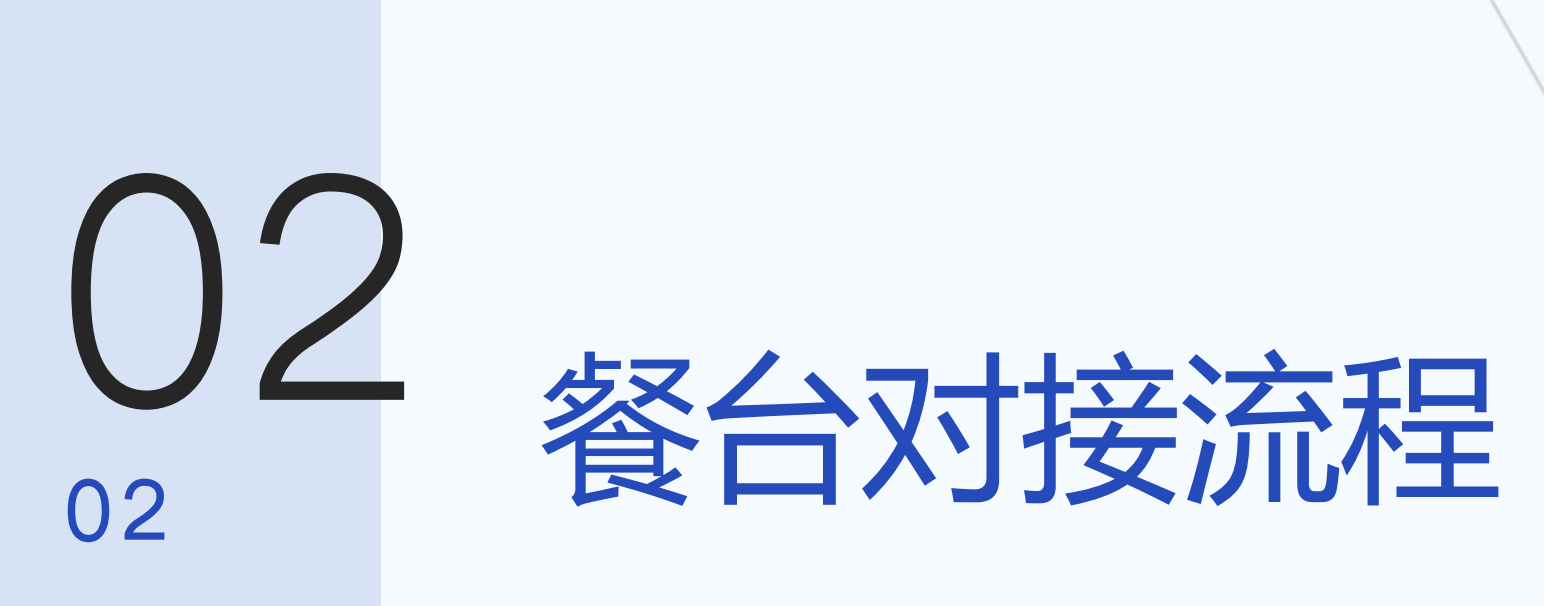

PART TWO

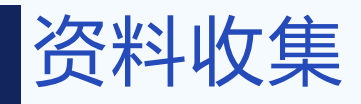

与民政方确认 数量和名单,从采购 处领出餐台,联系商 户负责人,提供互联 网+信息开通收集表, 商户填写相关信息后 回传。

|    | -         | 互联网+账亏井通信息 | <b></b> 衣          |
|----|-----------|------------|--------------------|
| 序号 | 资料项名称     | 填写内容       | 备注                 |
| 1  | 服务商名称:    |            |                    |
| 2  | 行政区划:     |            | 到街道                |
| 3  | 成立日期:     |            |                    |
| 4  | 服务电话:     |            |                    |
| 5  | 开户银行:     |            |                    |
| 6  | 开户名称:     |            |                    |
| 7  | 开户账号:     |            |                    |
| 8  | 服务商性质     |            | 社会组织/工商企业/事业单位 三选一 |
| 9  | 营业执照/信用代码 |            |                    |
| 10 | 周末是否服务    |            |                    |
| 11 | 节假日是否服务   |            |                    |
|    |           |            | 助餐商户/服务商户/助餐和服务商   |
| 12 | 服务商类型     |            | 户/养老机构 四选一         |
| 13 | 详细地址      |            |                    |
| 14 | 营业开始时间    |            |                    |
| 15 | 营业结束时间    |            |                    |
| 16 | 服务商介绍     |            |                    |
| 17 | 经营范围      |            |                    |
| 18 | 法定代表人姓名   |            |                    |
| 19 | 法定代表人电话   |            |                    |

| 20 | 法定代表人身份证   |   | 提供电子图片一张 |     |
|----|------------|---|----------|-----|
| 21 | 主要负责人姓名    |   |          |     |
| 22 | 主要负责人手机号   |   |          |     |
| 23 | 主要负责人身份证号码 |   |          | +   |
| 24 | 营业执照       |   | 提供电子图片一张 |     |
| 25 | 食品卫生许可证    |   | 提供电子图片一张 |     |
| 26 | 食堂门头照(全貌)  |   | 提供电子图片一张 |     |
| 27 | 门店内部照      |   | 提供电子图片一张 |     |
|    |            | + |          | ۴., |

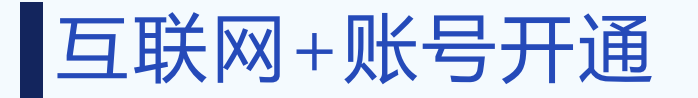

| C 🗅 https://hzyl   | fw.mz.hangzhou.g | gov.cn/main_colors/syste | m_index.jsp?system=01030         | 02&userPassFlag=                         |                  |               | Aø      | £i €i                | ۵          | )       |
|--------------------|------------------|--------------------------|----------------------------------|------------------------------------------|------------------|---------------|---------|----------------------|------------|---------|
| 】" 互联网+养老 " 运      | 营管理系统            | <b>O</b>                 |                                  |                                          | 💄 欢迎您,段绪东        | C 在15(1534) 📷 | 素料 の 思想 | C <sup>4</sup> 意见与建立 | 🔹 应用支持     | 章 (+ ): |
| ~ 商户信息管理           | 我的桌面             | 商户信息:                    | 告约 • 商户账号注册×                     |                                          |                  |               |         |                      |            |         |
| - 記商戶账号注册          | 😭 首页 > 服务的       | 町 > 注册认证                 |                                  |                                          |                  |               |         |                      |            |         |
| ◎ 『商户信息登记          | 姓名               | 服务商名                     | 称    登录                          | 名 查询                                     | 清空 高级查询          |               |         |                      |            |         |
| 12 商户签约登记          |                  |                          |                                  |                                          |                  |               |         |                      |            |         |
| 服务人员多账号绑定          | (送(根)            | 全部 杭州市本级 上!              | 或区 下城区 江干区 拱言<br>#开始区 经济持者开始区(防州 | (区 西湖区 演江区 萧山区 )<br>(中口加工区) 核州ウ江国家旅遊産(図) | 永杭区 临平区 钱塘区<br>z | 桐庐县 淳安县       | 建德市     | 富阳区 临安               | ž          |         |
| 2 - 🖻 营业/许可到期提醒    |                  | AUTO DA BUARA SAUTO      |                                  |                                          |                  |               |         |                      |            |         |
| 副期续约               | (≥申请中(0)         | ●已认证 (437)               |                                  |                                          |                  |               |         |                      |            | 新增      |
| -Q.商户信息查询          |                  | 行政区划                     | 服务商名称                            | 数据来源                                     | <b>한</b> 군 수     | 姓名            |         | 83                   | <b>秋</b> 赤 | _       |
| 20                 |                  |                          |                                  |                                          |                  |               |         |                      |            |         |
| Ŧ                  |                  |                          |                                  |                                          |                  |               |         |                      |            |         |
|                    |                  |                          |                                  | 暂无信息!                                    |                  |               |         |                      |            |         |
|                    |                  |                          |                                  |                                          |                  |               |         |                      |            |         |
| <b>1</b>           |                  |                          |                                  |                                          |                  |               |         | _                    |            |         |
| 24                 | 共0条,1页,          | 每页显示15条                  |                                  |                                          |                  |               | 1       |                      | 转到第        | 页       |
|                    |                  |                          |                                  |                                          |                  |               |         |                      |            |         |
| ★ 商户项目查询           |                  |                          |                                  |                                          |                  |               |         |                      |            |         |
| > 商户POS宣询          |                  |                          |                                  |                                          |                  |               |         |                      |            |         |
| · 阿广へ以互叫<br>> 综合查询 |                  |                          |                                  |                                          |                  |               |         |                      |            |         |
| / 第四里利             |                  |                          |                                  |                                          |                  |               |         |                      |            |         |

| 基本资料   |                                                                                                    |      |             |   |             |     |  |  |
|--------|----------------------------------------------------------------------------------------------------|------|-------------|---|-------------|-----|--|--|
| 运营商    |                                                                                                    |      |             | 0 | 项目模板        | 请选择 |  |  |
| 行政区划   | 必填                                                                                                    |      |             | 0 | 负责人手机号<br>码 | 必填  |  |  |
| 服务商名称  | at the second second second second second second second second second second second second second second second |      |             |   |             |     |  |  |
| ☴ 用户信息 |                                                                                                    |      |             |   |             |     |  |  |
| 登录名    | dxd                                                                                                    | 密码   | ·           |   | 用户姓名        | 必填  |  |  |
| 用户类型   | 管理用户 ~                                                                                                    | 登录状态 | ● 启用 ● 停用   |   |             |     |  |  |
|        |                                                                                                    |      | 🖺 保存 📩 📩 返回 |   |             |     |  |  |

首先开通互联网 + 账号, 杭州市助餐政策: 60-79岁老人8折, 80-89 岁打7折, 90岁以上打 五折,需要开通互联网 +账号调用优惠。登陆 管理员账号,在商户账 号注册栏点击新增,填 写注册信息,设置的登 录名和登录密码需要记 录下来。

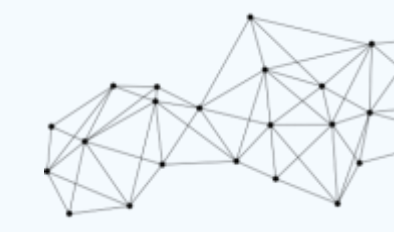

## 服务商申请

服务商申请,用管 理员账号或者商户账号 登录互联网+平台,在 商户管理模块→服务商 登记栏目点击 新增", 根据互联网+账户开通 信息收集表内容填写 (服务商类型必须选择 助餐商户)。填写完成 后点击 提交", 等待区 县审核(审核在对应区 县群里@民政人员,或 联系技术人员使用民政 账号自己审批)。

#### ● ● ● 🔲 🍸 "互联网+养老"运营管理系统 × 十 2 A to to to ... ● 基本资料 🖡 定位 🖹 保存 🦘 返回 🕜 服务商登记 0 法定代表 4 基本资料 行政区划 成立日期 【请选择日期 1 用户信息 0 服务电话 电子附件 服务商名称 c 开户银行 🚺 🔬 填 服务商类型 照片 ●助餐商户 ○服务商户 ○助餐和服务商户 ○养老机构 是否自建食 合作食堂食 是 ④否 堂 品经营许可 证号 开户名称 🛛 🚺 服务商性质 社会组织 〇 工商企业 〇 事业单位 开户账号 🚺 服务商状态 ●正常营业 ○停止营业 养老服务类 ● 居家养老服务 ○ 机构养老服务 ○ 适老化改造服务 型 特困人员护理费计算 详细地址 必填 营业执照/信 必填 用代码证号 营业开始时间 请选择时间 🛗 营业结束时间 👫请选择时间 周末是否服务 ○是 ●否 服务商介绍 节假日是否服 ○是 ●否 条 底部 营业期限 请选择日期 1

| ← C ☆ https://h                                 | nzylfw.mz.hangzhou.g | ov.cn/main_co  | lors/system_index.jsp?system    | n=010302&userPas         | ssFlag=         |                     |       |          | P       | Aø   | 6 C     | ۵      |       |   |
|-------------------------------------------------|----------------------|----------------|---------------------------------|--------------------------|-----------------|---------------------|-------|----------|---------|------|---------|--------|-------|---|
| 🝈 " 互联网+养老 "                                    | 运营管理系统               | 0              | 1                               |                          |                 | 🔒 欢迎                | 您,段绪东 | ☑ 在线(192 | 0) 🛅 帮助 | 2 刷新 | (《意见与建议 | 又 🔅 应. | 用支撑 🕞 | 遇 |
| - 商户信息管理                                        | 我的桌面                 | ● 商户信息登记       | ×                               |                          |                 |                     |       |          |         |      |         |        |       |   |
| ■ ■ ■ ■ ■ ■ ■ ■ ■ ■ ■ ■ ■ ■ ■ ■ ■ ■ ■           | <b>谷</b> 首页 > 商户曾    | 理 > 商户管理 :     | 服务商登记                           |                          |                 |                     |       |          |         |      |         |        | (     |   |
| 8月中心 一副 商户信息登记                                  | 服务商名称                |                | 查询 清空 高级查询                      |                          |                 |                     |       |          |         |      |         |        |       |   |
| - 『商户签约登记                                       |                      |                |                                 |                          |                 |                     |       |          |         |      |         |        |       |   |
| - 12 服务人员多账号绑                                   | 定 (法)                | 全部 杭州市 西湖风景名胜区 | 本级 上城区 下城区 江干區<br>经济技术开发区 经济技术开 | E 拱壁区 西湖区<br>发区(杭州出口加工区) | 消江区 前<br>杭州之江国家 | 暦山区 余杭区 临<br>「旅游度個区 | 四 钱塘区 | 桐庐县      | 淳安县 建   | 德市 1 | 當阳区 临安  | X      |       |   |
|                                                 | 異                    |                |                                 |                          |                 |                     |       |          |         |      |         |        |       |   |
| 1 1 1 1 1 1 1 1 1 1 1 1 1 1 1 1 1 1 1           | ☞ 申请 (51)            | ← 退回 (0)       | 😪 区审批 (9) 🔒 办结 (377)            | ) 🔒 不予办结 (0)             |                 |                     |       |          |         |      |         |        | 新增    | 1 |
| -Q 商户信息查询                                       |                      | 行政区划           | 服务商名称                           | 服务商性质                    | 服务商状态           | 是否政府购买服             | 营业开始  | 时间       | 营业结束时间  |      | 养老服务类型  | _      | 操作    |   |
| <b>口</b><br>第道書                                 |                      | 上城区            | "一道吃老浙大…                        |                          | 正常营业            | 是                   |       |          |         |      |         |        | 提交 修改 |   |
|                                                 |                      | 上城区            | 紅梅社区食堂                          |                          | 正常营业            | 是                   |       |          |         |      |         |        | 提交 修改 | ļ |
|                                                 |                      | 上城区            | 杭州市上城区望                         |                          | 正常营业            | 是                   |       |          |         |      | 居家养老服务  |        | 提交修改  | Ĺ |
|                                                 |                      | 上城区            | 杭州市上城区望                         |                          | 正常营业            | 是                   |       |          |         |      | 国家养老服务  |        | 提交修改  | Ĺ |
|                                                 |                      | 西湖区            | 杭州余杭区良渚                         |                          | 正常营业            | 是                   |       |          |         |      | 居家养老服务  | 1      | 提交修改  |   |
| <ul> <li>○ 商户项目查询</li> <li>○ 商户POS查询</li> </ul> |                      | 上城区            | 杭州市上城区紫                         |                          | 停止营业            | 是                   |       |          |         |      | 居家养老服务  |        | 提交修改  | 1 |
| 务配置 > 商户人员查询                                    |                      | 上城区            | 杭州市上城区小                         |                          | 正常营业            | 是                   |       |          |         |      | 居家养老服务  |        | 提交 修改 |   |
| → 综合查询                                          |                      | 上城区            | 杭州市上城区委                         |                          | 正常营业            | R.                  |       |          |         |      | 国家养老服务  |        | 根本 修改 |   |

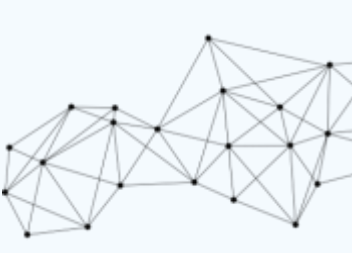

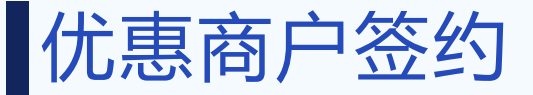

| 《於300百日間                                                                             | A 1075                                          | ·周陈丽、伊甫尔约亦今                                                                                                    |                                |            |            |         |                                                                                                    |                                                                                        |                                                                                                    |                                                 |
|--------------------------------------------------------------------------------------|-------------------------------------------------|----------------------------------------------------------------------------------------------------|--------------------------------|------------|------------|---------|----------------------------------------------------------------------------------------------------|----------------------------------------------------------------------------------------|----------------------------------------------------------------------------------------------------|-------------------------------------------------|
| 商户管理                                                                                 |                                                 | hon we want to have a second second s |                                |            |            |         |                                                                                                    |                                                                                        |                                                                                                    |                                                 |
| 目优惠商户签约                                                                              | 周尸名称                                            | 查询                                                                                                    | 高級查                            | (II)       |            |         |                                                                                                    |                                                                                        |                                                                                                    |                                                 |
| ◎ 商户退出                                                                               | 区(景)                                            | 全部 杭州市 上城區                                                                                                    | 医 下城区 江干区                      | 拱墅区 西湖区    | 滨江区 萧山区    | 余杭区 临平区 | 线墙区 桐庐县                                                                                                    | 淳安县 建德市                                                                                | 富阳区 临安区 团                                                                                                    | 印刷风景名胜区                                         |
| 目 餐台绑定                                                                               |                                                 | 经济技术开发区 经济目                                                                                                    | 技术开发区(杭州出口加口                   | [図) 杭州之江国家 | 版辦度假区      |         |                                                                                                    |                                                                                        |                                                                                                    |                                                 |
|                                                                                      | @ 申请 (0)                                        | ▲ 退回 (0) 😪 車批 (0)                                                                                                    | 0) 鱼办结 (220)                   | 🔒 不予办结 (0) |            |         |                                                                                                    |                                                                                        |                                                                                                    | 更多操作 •                                          |
|                                                                                      |                                                 | 行政区划                                                                                                    | 南户名称                           | 成立日期       | 主要负责人      | 负责人联系电话 | 营业开始时间                                                                                                    | 营业结束时间                                                                                 | 周末是否服务                                                                                                    | 节假日是否服务                                         |
|                                                                                      |                                                 |                                                                                                    |                                |            |            |         |                                                                                                    |                                                                                        |                                                                                                    |                                                 |
|                                                                                      |                                                 |                                                                                                    |                                |            | Ħ          | 无信息!    |                                                                                                    |                                                                                        |                                                                                                    |                                                 |
|                                                                                      | 共0条,1页,1                                        | 每页显示15条                                                                                                    |                                |            |            |         |                                                                                                    |                                                                                        | н «                                                                                                    | 1 + H 转到的                                       |
|                                                                                      |                                                 |                                                                                                    |                                |            |            |         |                                                                                                    |                                                                                        |                                                                                                    |                                                 |
|                                                                                      |                                                 |                                                                                                    |                                |            |            |         |                                                                                                    |                                                                                        |                                                                                                    |                                                 |
|                                                                                      |                                                 |                                                                                                    |                                |            |            |         |                                                                                                    |                                                                                        |                                                                                                    |                                                 |
|                                                                                      | 商户登记                                            |                                                                                                    |                                |            |            |         |                                                                                                    | <b>₽</b> 5                                                                             | 定位 🖺 保福                                                                                                    | 字 与返                                            |
|                                                                                      | <b>商户登记</b><br>2023-02-23 创建<br>基本资料            | 474 (57. P-1)                                                                                                    |                                |            |            |         |                                                                                                    | ¢÷۵۳                                                                                   | 定位 🕒 保利                                                                                                    | 存 ●返                                            |
|                                                                                      | 街户登记<br>2023-02-23 创建<br>基本资料                   | 行政区划                                                                                                    | 必填                             |            |            |         | ¢                                                                                                    | <b>₽</b> 5<br>成立日期                                                                     | 定位 🕒 保存                                                                                                    | 字 5 返                                           |
|                                                                                      | 商户登记<br>2023-02-23 创建<br>基本资料                   | 行政区划<br>商户名称                                                                                                    | 必填<br>必填                       |            |            |         | \$<br>\$                                                                                                    | <b>₽</b> カ<br>成立日期                                                                     | 定位 🕒 保行                                                                                                    | 字 5 返                                           |
| ₩<br>₩<br>₩<br>₩<br>₩<br>₩<br>₩<br>₩<br>₩<br>₩<br>₩<br>₩<br>₩<br>₩                   | <b>商户登记</b><br>2023-02-23 创建<br>基本资料            | 行政区划<br>商户名称<br>食堂名称                                                                                                    | 必填<br>必填<br>必填                 |            |            |         | \$<br>\$                                                                                                    | <b>早</b> 力<br>成立日期<br>服务电话                                                             | 定位 🖺 保存<br>请选择日期<br>必填                                                                                                    | 字                                               |
|                                                                                      | <b>商户登记</b><br>2023-02-23 创建<br>基本资料            | 行政区划<br>商户名称<br>食堂名称<br>详细地址                                                                                                    | 必項<br>必項<br>必項<br>必項           |            |            |         | \$<br>\$                                                                                                    | ▼ 5<br>成立日期<br>服务电话<br>周末是否。<br>务                                                      | <ul> <li>定位</li> <li>□ 保和</li> <li>请选择日期</li> <li>必填</li> <li>◎ 保和</li> </ul>                                                                   | 字 <b>今</b> 返                                    |
|                                                                                      | <b>商户登记</b><br>2023-02-23 创建<br>基本资料            | 行政区划<br>商户名称<br>食堂名称<br>详细地址<br>雪业开始时<br>间                                                                                                    | 必項<br>必項<br>必項<br>必項<br>(請选择时间 |            | 宫业结束时间     | 请选择时间   | ୍ଦ<br>ଦ୍ର<br>(କ)                                                                                                | ▼ 5<br>成立日期<br>服务电话<br>周末是否<br>5<br>节假日是<br>服务                                         | 定位                                                                                                    | 字<br>今返<br>う<br>、<br>で<br>不<br>る                |
| ₩<br>₩<br>₩<br>₩<br>₩<br>₩<br>#<br>#                                                 | <b>商户登记</b><br>2023-02-23 創建<br>基本资料            | 行政区划<br>商户名称<br>食堂名称<br>详细地址<br>堂业开始时<br>间                                                                                                    | 必填<br>必填<br>必填<br>必填<br>请选择时间  | Ê          | 营业结束时间     | 请选择时间   | ن<br>ب<br>التاريخ<br>التاريخ<br>التاريخ                                                                         | ▼ 5<br>成立日期<br>服务电话<br>周末是否<br>务<br>节假日是<br>服务<br>3<br>、<br>下商户号                       | 定位                                                                                                    | 字 今返<br>日                                       |
| H<br>NR 7<br>R<br>R<br>R<br>H<br>H<br>R<br>R<br>H<br>R<br>R<br>R<br>R<br>R<br>R      | <b>商户登记</b><br>2023-02-23 創建<br>基本资料<br>原片      | 行政区划<br>商户名称<br>食堂名称<br>详细地址<br>营业开始时<br>间                                                                                                    | 必填<br>必填<br>必填<br>必填<br>请选择时间  | £          | 营业结束时<br>闾 | 请选择时间   | ی<br>ای<br>ایک<br>ایک<br>ایک                                                                                    | ■ 式<br>成立日期<br>服务电话<br>周末是否<br>务<br>节假日是<br>服务<br>表示商户号                                | 定位 ○保ィ<br>清选择日期<br>必填<br>○是 ●<br>不<br>不<br>○是 ●                                                                                                 | 字 今返<br>。<br>合<br>派<br>不<br>否<br>不              |
| H<br>K<br>K<br>K<br>K<br>K<br>K<br>K<br>K<br>K<br>K<br>K<br>K<br>K                   | <b>笛戸登记</b><br>2023-02-23 创建<br>基本资料<br>展片      | 行政区划<br>商户名称<br>食堂名称<br>详细地址<br>营业开始时<br>间                                                                                                    | 必填<br>必填<br>必填<br>協选择时间        |            | 营业结束时间     | 请选择时间   | い<br>い<br>で<br>一<br>一<br>一<br>一<br>一<br>一<br>一<br>一<br>一<br>つ<br>ー<br>つ<br>ー<br>つ<br>ー<br>つ<br>ー<br>つ<br>ー<br>つ | ■ 5<br>成立日期<br>服务电话<br>周末是否』<br>务<br>节假日是<br>服务<br>毛卡商户号                               | <ul> <li>定位</li> <li>□ 保和</li> <li>「請选择日期</li> <li>②項</li> <li>②項</li> <li>○是 ●</li> <li>○是 ●</li> </ul>                                        | 字 今返                                            |
|                                                                                      | <b>笛戸登记</b><br>2023-02-23 创建<br>基本资料<br>風片      | 行政区划<br>商户名称<br>食堂名称<br>详细地址<br>官业开始时<br>间                                                                                                    | 必項<br>必項<br>必項<br>諸选择时间        |            | 营业结束时<br>间 | 请选择时间   | く<br>く<br>一<br>一<br>一<br>一                                                                                      | ▼ 5<br>成立日期<br>服务电话<br>周末是否<br>务<br>节假日是<br>服务<br>&<br>₹<br>末商户号                       | <ul> <li>定位</li> <li>□ 保和</li> <li>「清选择日期</li> <li>②項</li> <li>②項</li> <li>○是</li> <li>○</li> <li>○</li> <li>○</li> <li>足</li> <li>●</li> </ul> | 字 <b>》</b> 返                                    |
|                                                                                      | <b>街戸登记</b><br>2023-02-23 創建<br>基本资料<br>の<br>照片 | 行政区划<br>商户名称<br>食堂名称<br>详细地址<br>营业开始时<br>间                                                                                                    | 必填<br>必填<br>必填<br>◎項<br>请选择时间  |            | 营业结束时间     | 请选择时间   | く<br>く<br>一<br>一<br>一<br>一<br>一<br>一                                                                            | ▼ 5<br>成立日期<br>服务电话<br>周末是否<br>务<br>节假日是<br>服务<br>℃卡商户号                                | 定位                                                                                                    | 字 今返<br>日 一 一 一 一 一 一 一 一 一 一 一 一 一 一 一 一 一 一 一 |
| H<br>Dig 7<br>Dig 7<br>C<br>C<br>C<br>C<br>C<br>C<br>C<br>C<br>C<br>C<br>C<br>C<br>C | <b>街戸登记</b><br>2023-02-23 創建<br>基本资料<br>の<br>照片 | 行政区划<br>商户名称<br>食堂名称<br>详细地址<br>堂业开始时<br>间                                                                                                    | 必填<br>必填<br>必填<br>諸选择时间        |            | 营业结束时间     | 请选择时间   | い<br>い<br>し<br>し<br>し<br>し<br>し<br>し<br>し<br>し<br>し<br>し<br>し<br>し<br>し                                         | ▼ 5<br>成立日期<br>服务电话<br>周末是否<br>务<br>节假日是<br>服务<br>3<br>3<br>5<br>4<br>5<br>6<br>7<br>6 | 定位                                                                                                    | 字 <b>今</b> 返<br>日 一<br>石<br>石                   |

区县审批后,登录管 理员账号或者zc账号,在 商户管理→优惠商户签约 点击新增"。填写相关信 息(先选择商户名称自动 填充相关资料,最下面一 栏的用户登录名密码不能 与商户互联网+账号密码 一致),并进行定位。定 位时放大地图尽量准确, 点击鼠标右键捕获坐标, 填写完成提交后可用zc账 号直接审核。

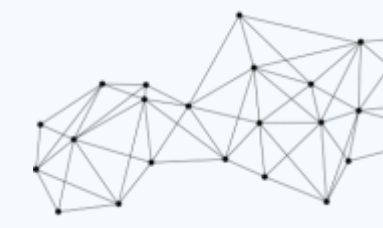

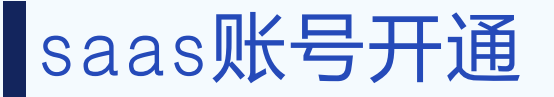

在钉钉群 支付宝 餐台账号开通"群找到 《试点老年食堂信息-账户跟踪表》根据表中 的管理员账号密码登录 然后创建saas端和餐 台端账号,填写相关信 息(优惠商户-办结-查 看商户号),然后@肖 晓倩配置优惠。

| A  | <b>试点老年</b><br>黄乐嘉 · 20 | 食堂信息-情况跟踪<br>22-09-07 09:06・15K | 宗表. <b>xlsx</b><br><sup>(B</sup> |            |                        | 「転发        | ❷ 编辑 □ □ 添加到 | <u> </u>   |
|----|-------------------------|---------------------------------|----------------------------------|------------|------------------------|------------|--------------|------------|
| J  | 7 1≡~ ≣0                | 2                               |                                  |            |                        |            |              | ۵          |
| A1 |                         | fx 。。                           |                                  |            |                        |            |              |            |
|    | A                       | В                               | С                                | D          | E                      | F          | G            | н          |
| 1  |                         |                                 |                                  |            | 试点老年食堂信息表-administrato | r          |              | 0          |
| 2  | 租户授权 🗧                  | 租户管理员密 🐺                        | 互联网+》商户号 ႃ                       | 老年食堂名称     | 地址 (省-市-区-镇街-村社) 🗧     | 运营方名称      | 🔋 负责人 🛒 负责   | 认电话        |
| 3  | hc57k4                  | Sr123456                        | YL2208081932                     | 拱墅区新华坊老年食堂 | 窑瓶巷35号                 | 杭州蜂巢快餐有限公司 | 姜立红 187      | 6700008813 |

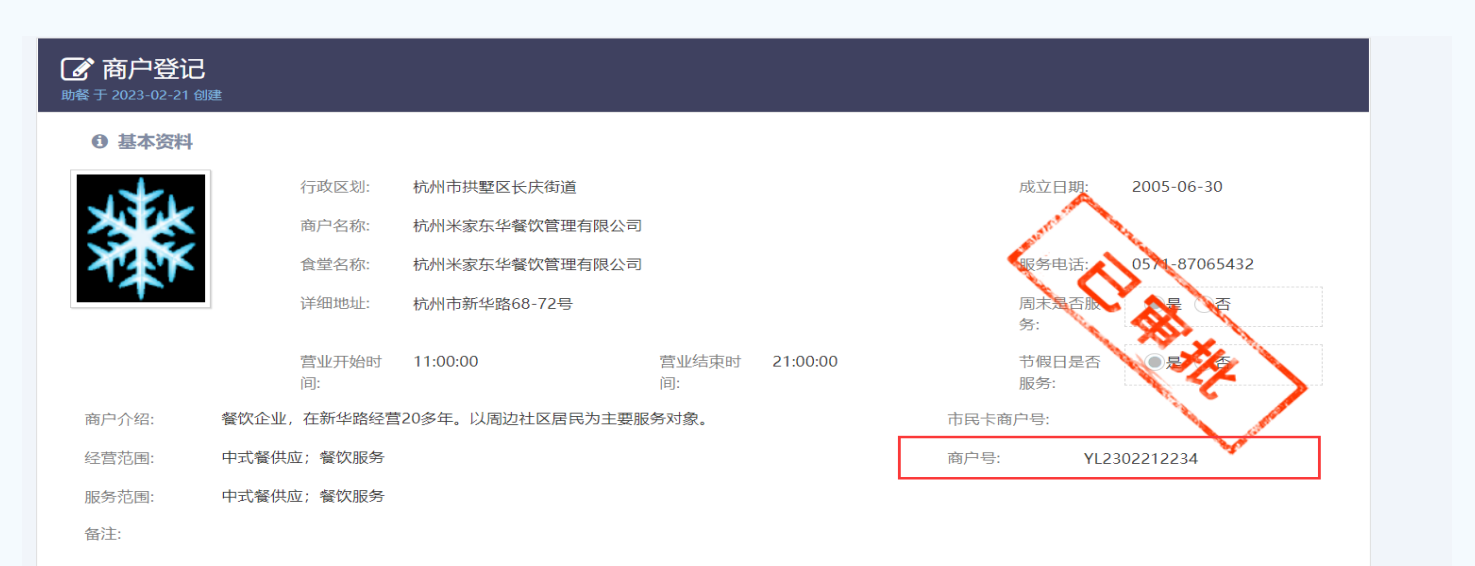

| d        | 业务概览 へ        | ➡ 首页 / 资源管理 / 运营商管理 |                                                |            |          |                     | Q    | 2. |
|----------|---------------|---------------------|------------------------------------------------|------------|----------|---------------------|------|----|
|          | 业务概览          |                     |                                                |            | Q 请输入机构  | 名称 查询               | 添加运行 | 营商 |
| <b>.</b> | 人员管理 🛛 🗸      | 机构名称                | 机构地址                                           | 创建时间       |          | 更新时间                | 操作   |    |
| 0        |               | 杭州米家东华餐饮管理有限公司      | 浙江省杭州市拱墅区长庆街道新华坊社区杭州市拱墅区长庆街<br>道新华路68-72号      | 2023-02-23 | 11:16:11 | 2023-02-23 11:16:11 | 查看   |    |
|          | 养老设施管理        | 杭州钢园健康管理有限公司        | 浙江省杭州市拱墅区半山街道杭钢北苑社区杭钢 13详细地址<br>北苑76幢          | 2023-02-20 | 13:36:01 | 2023-02-20 13:36:01 | 查看   |    |
| •        | 服务商管理<br>系统管理 | 中北社区老年助餐点           | 浙江省杭州市拱墅区武林街道中北社区杭州市拱墅区武林街道<br>国都公寓3幢裙房2楼      | 2023-02-09 | 16:38:12 | 2023-02-09 16:38:11 | 查看   |    |
|          | 运营商平台管理 ~     | 夏意社区阳光餐厅            | 浙江省杭州市拱墅区半山街道夏意社区杭州市拱墅区半山街道<br>夏意社区田园春晓苑8幢2号商铺 | 2023-02-09 | 13:46:26 | 2023-02-09 13:46:26 | 查看   |    |
|          | 管家端管理         | 杭州智伴餐饮管理有限公司和睦分公司   | 浙江省杭州市拱墅区和睦街道和睦社区杭州市拱墅区和睦街道和睦新村阳光食堂            | 2023-02-08 | 12:49:21 | 2023-02-08 12:49:20 | 查看   | Λ  |
|          | tv盒子应用管理      | 杭州市上城区邻里街坊餐饮店       | 浙江省杭州市钱塘区下沙街道军区农场生活区九环路41-7号                   | 2022-12-29 | 10:11:24 | 2022-12-29 10:11:23 | 查看   | K  |
|          |               |                     | 派江心环宫井 下语应到语法谋选审计应指审心回行应40篇举                   |            |          |                     | 4    | X  |

# 实施培训

|   |        | 5           | ~           | _        | _     |         |
|---|--------|-------------|-------------|----------|-------|---------|
|   |        | f           | 的签收单        | <u>i</u> |       |         |
| 1 | 收货单位:  | 杭州市上城区唯身    | 新近江东园老4     | 年食堂      |       |         |
|   | 收货地址   | 杭州市上城区近江南路  | 2号          |          |       |         |
|   | 联系人:   | 沈小军         | 联系电话        | 1585793  | 0994  |         |
|   | 序号     | 产品名称        | 单位          | 规格型号     | 数量    | 备注      |
|   | 1      | 智慧餐台        | 套           | /        | 1     |         |
|   | 2      | 小闪扫描仪       | 套           | /        | 1     |         |
|   | 3      | 数据线         | 套           | /        | 1     |         |
|   | 4      | 打印机         | 套           | /        | 1     |         |
| C | 5      | IC读卡器       | 套           | /        | 1     |         |
| 1 | 6      | 身份证阅读器      | 套           | /        | 1     |         |
| 2 | 7      |             |             |          |       |         |
| 3 | 8      |             |             |          |       |         |
| 4 | 9      |             |             |          |       |         |
| 5 | 10     |             |             |          |       |         |
| 6 | 11     |             |             |          |       |         |
| 7 | _      |             |             |          |       |         |
| В |        |             |             |          | 签收人:  |         |
| Э |        |             |             |          | 机构/职制 | 务:      |
| С |        |             |             |          | 日 期:  |         |
| 1 | 请阅读并理解 |             | 签字表明您确      | 认收到的物    | 品与此单  | 所填内容一致。 |
| 2 | *木货物答版 | 单砾植它的信息均与详述 | ↓你壬 ⊢ 的 定 № | 宁物品的信言   | 相符合   | 日句奘会好教导 |

| 项目名称                |            | 杭州市委                 | 大字就在"一老一     | -ታ-          |              |                |
|---------------------|------------|----------------------|--------------|--------------|--------------|----------------|
| 培训日期                | :          | 2022/12/15           | 培训地点         | 杭州市.         | 上 菊区 近江 南路 2 | 1              |
| 主讲人                 |            | 胡军囊                  | 培训内容         | <b>餐台系</b> 編 |              | 1              |
| 序号 所                | 属部门        | 姓名                   | 联系方式         | 0.74747      | -<br>备注      | 1              |
| 1                   |            |                      |              |              |              | 1              |
| 2                   |            |                      |              |              |              | 1              |
| 3                   |            |                      |              |              |              | 1              |
| 4                   |            |                      |              |              |              | 1              |
| 5                   |            |                      |              |              |              | 1              |
| 6                   |            |                      |              |              |              | Ь              |
| 7                   |            |                      |              |              |              | Ľ              |
| 8                   |            |                      |              |              |              | 1              |
| 9                   |            |                      |              |              |              | 1              |
| 10                  |            |                      |              |              |              | 1              |
| 11                  |            |                      |              |              |              | 1              |
| 12                  |            |                      |              |              |              | 1              |
| 13                  |            |                      |              |              |              | 1              |
| 14                  |            |                      |              |              |              | 1              |
| 15                  |            |                      |              |              |              |                |
| 16                  |            |                      |              |              |              | 1              |
|                     |            | +                    |              |              |              | <sup>к</sup> у |
| A                   |            |                      | 協計首          |              | U            |                |
| 7054                |            | 「「」「双木               | 111月以平       |              |              | _              |
| 则日名称                |            | <u>ተ</u> ኪንግቦ        | 中刻子順能 …—     | 老一小"         |              | _              |
| 培训内容                | 11-11-1    | 戦台系 したいの映画近にた 同      | ·统操作安装及硬1    | 牛使用培训        |              |                |
| 机构名称                | 100,7117   | 老年食堂                 | 培训时间         | 1            | 2022/12/15   |                |
| 培训地点                | 杭州         | 市上城区近江南路2号           | 培训讲师         | 6            |              |                |
| 机构负责人<br>联系方式       |            | 15857930994          | 系统管理<br>联系方式 | 员<br>に       | 15857930994  |                |
| 工作项                 |            | 工作内                  | 容            |              | 完成情况         |                |
| 培训资料                | (1)        | 提供视频<br>提供账号清单,客户进   | 行确认          |              |              |                |
| 系统培训                | (1)        | <b>餐台功能</b> 介绍       |              |              |              |                |
|                     | (2)        | 买际操作演练               |              | )E 12        |              |                |
| 指定管理员               | 客户指<br>便于及 | 龍定系統管理员,統一问<br>时沟通反馈 | 」题与需求的对接     | <u> </u> 渠   |              |                |
| 建立沟通渠道 建立间题沟通難(紅紅難或 |            |                      | 1微信)         |              |              |                |

在此次培训过程中,有关领导组织得力,学员认真学习,加上培训工程师认真有效地工作,为今 后整个系统正常运转模定了良好的基础。 以上结果达到了预期效果,将合双方的实施培训意愿和要求。 联系商户负责人,确 定安装培训时间后上门服 务,确认餐台安装位置, 使用人员,保证使用环境, 录入老人信息,试用餐台 功能,激活完毕,提供 saas端链接账号密码,操 作视频,带回培训单签收 单。

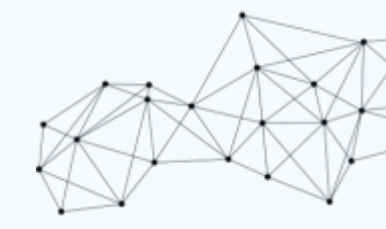

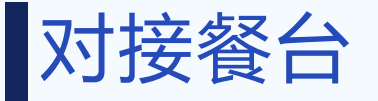

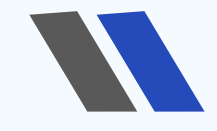

对接餐台不涉及到 优惠使用以及费用结算, 只需要我方提供一个商 户号以及餐台绑定,可 直接进入优惠商户签约 使用一个虚拟服务商信

息信息。

#### 🕜 餐台绑定

助餐于 2023-02-23 创建

| 0 | 基本资料 |
|---|------|
|---|------|

| 服务商名称 |                                                                     |      | <b>€</b> |
|-------|---------------------------------------------------------------------|------|----------|
| 商户号   |                                                                     | 终端编号 | 必填       |
| 餐台类型  | <ul> <li>○商米 ○云澎 ○二维火</li> <li>○哗啦啦 ○美团 ○银豹</li> <li>○其他</li> </ul> |      |          |

| > 老人档案     | ● 我的桌面 ● 餐台绑定 ×         |           |        |      |           |
|------------|-------------------------|-----------|--------|------|-----------|
| > 优惠配置     | ☆ 首页 > 商户管理 > 商户POS査询 > | POS机管理    |        |      |           |
| ~ 商户管理     | 服务商                     | 新户号 终端号   | 查询  清空 | 高级查询 |           |
| - 目 优惠商户签约 |                         |           |        |      |           |
| • ● 商户退出   | ⑦ 餐台绑定 (0) ◎ 已绑定 (81)   | ☞ 已解绑 (6) |        |      | 更多操作 ▼ 新増 |
| ■ 餐台绑定     | 区划名称                    | 服务商       | 商户号    | 终端   | ·목        |
|            |                         |           |        |      |           |
|            |                         |           |        |      |           |
|            |                         |           | 暂无信息!  |      |           |

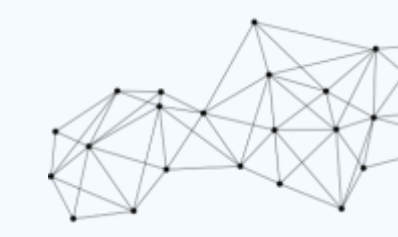

# O3 PART THREE 支付宝接入

03

## 民非商户支付宝接入

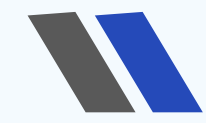

先查看商户性质, 民非登记证书或营业 执照。若为营业执照 商户则填写团餐资质 证明函,若为民非商 户需要填写收款限制 级申请函。

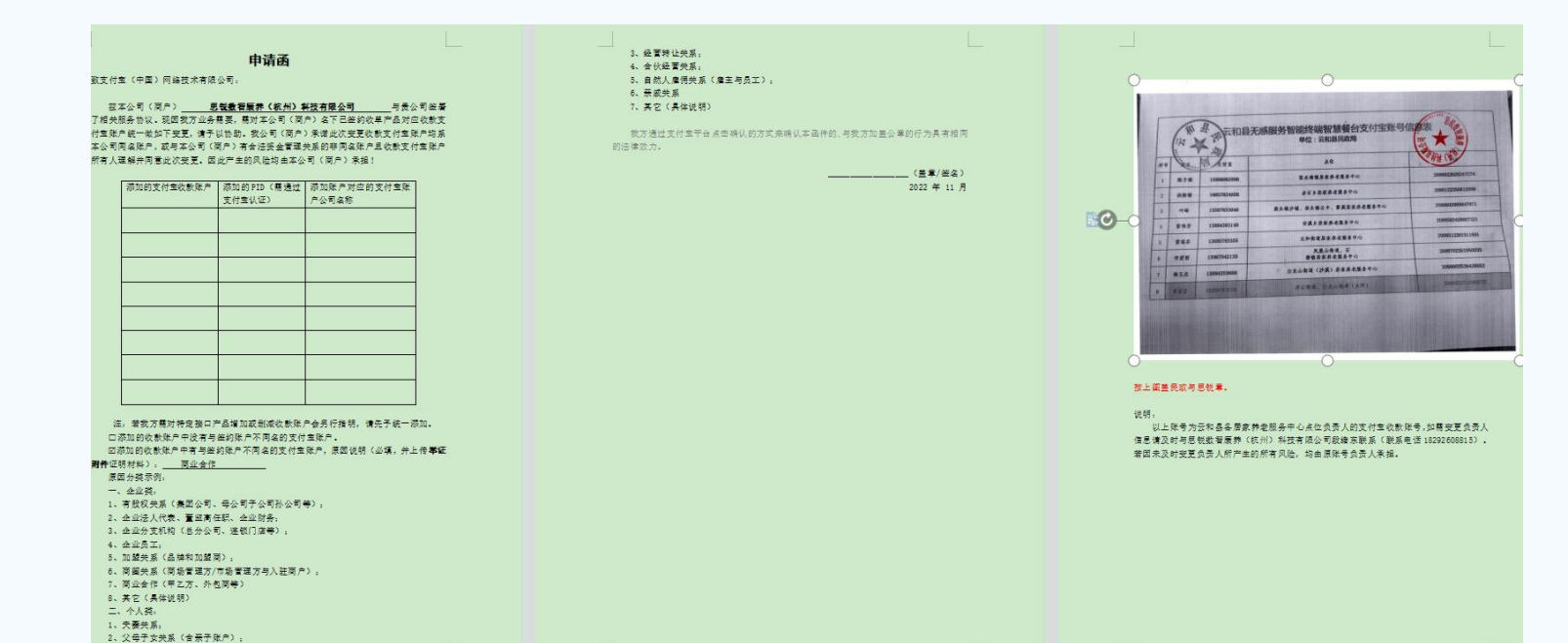

| 序号 | 地区    | 项目名称  | 负责人 | 镇街名称    | 食堂名称     | 安装地址  | 食堂负责人姓名 | 食堂负责人电话 | 支付宝账号 | 支付宝PID | 支付宝账号名称 | 餐台sn码 (餐台机身可查) | 备注 |
|----|-------|-------|-----|---------|----------|-------|---------|---------|-------|--------|---------|----------------|----|
| 1  | 浙江省丽水 | 云和县乡镇 | 张震  | 凤凰山街道居家 | 凤凰山街道居家养 | 浙江省丽水 | 何爱丽     |         |       |        |         |                |    |
| 2  | 浙江省绍兴 | 新昌县乡镇 |     | 儒岙镇居家养老 | 儒否镇居家养老服 | 浙江省绍兴 | 王伯源     |         |       |        |         |                |    |
| 3  | 浙江省绍兴 | 七星街道居 | 丁松君 | 七星街道居家养 | 新昌县华泰养老院 | 浙江省绍兴 | 叶太前     |         |       |        |         |                |    |
| 4  |       |       |     |         |          |       |         |         |       |        |         |                |    |
| 5  |       |       |     |         |          |       |         |         |       |        |         |                |    |
| 6  |       |       |     |         |          |       |         |         |       |        |         |                |    |
| 7  |       |       |     |         |          |       |         |         |       |        |         |                |    |
| 8  |       |       |     |         |          |       |         |         |       |        |         |                |    |
| 9  |       |       |     |         |          |       |         |         |       |        |         |                |    |

备案信息表

首先需收集相应的负责人,收款账户,点 位地址,对应的支付宝pid (电脑端登录支付宝 可查)作为附件,盖民政和思锐公章,再完善函 件盖思锐公章。收集设备sn码等项目备案信息提 供给支付宝方完成项目备案,收集点位图片和相 应执照或许可证图片。

收

款

限

制

级

逐

件

收集商户备案信息,按格式提交给技术总 监郑明明完成餐台接入支付宝配置。流程结束

### 营业执照商户接入支付宝

![](_page_14_Figure_1.jpeg)

填写 明,甲方, 按流程盖, 商户 号按链接, 商户开通

填写企业团餐资质证 明,甲方思锐乙方商户, 按流程盖公章后传给商户。 商户用收款支付宝账 号按链接里的流程进行子 商户开通,扫码刷脸支付 功能开通,授权到思锐的 操作流程。

![](_page_14_Figure_4.jpeg)

![](_page_15_Picture_0.jpeg)

![](_page_15_Picture_1.jpeg)

个人账号或企业账 号登录支付宝官网,选 商户服务一账户中心一 商户信息修改,接入时 需要选择经营类目 餐 饮/综合团餐",选择当 前类目后需要提供资质 文件,当前分类的费率 为 0.2%(由支付宝收 取),其他类目的费率 可能会更高。

| 页 资金管理 对账中心 产品中心 运营            | 當中心 数据中心 账号中心       | ♀ 小程序                  |
|--------------------------------|---------------------|------------------------|
| 登录账号 155*****86 变更<br>账号角色 主账号 | 名称 胡军霖              | 绑定手机号 155*****86 变更    |
| 商户基本信息                         |                     | 管理关联认证账户 下载收款二维码 修改    |
| 商家名和 (1)<br>商家类目<br>商家logo     | 商家别名<br>商家地址<br>门头照 | 商家类型 个人商户<br>商户号(收单账号) |

| ① 为了审核所选类目真实性,请选择一项资质文件提交 |                         |           |        |  |  |  |  |  |  |
|---------------------------|-------------------------|-----------|--------|--|--|--|--|--|--|
| *选择资质文件:                  | 合作资质证明扫描件               |           |        |  |  |  |  |  |  |
| * 上传资质照片:                 | 十<br>合作资质证明扫<br>描件      | 合作资质证明扫描件 |        |  |  |  |  |  |  |
|                           | 仅支持.jpg .png格式,大小不超过10M |           |        |  |  |  |  |  |  |
| 补充更多经营信息                  | 店铺门头照片                  |           | $\sim$ |  |  |  |  |  |  |

| 经营地址:    | 所有地区                                                      | V |
|----------|-----------------------------------------------------------|---|
| 商家LOGO:  | 十<br>点击上传                                                 |   |
| *店铺门头照片: | 仅支持.jpg .png格式,大小不超过10M<br>十<br>点击上传                      |   |
| 经营类目:    | 仅支持,jpg.png格式,大小不超过10M<br>餐饮/综合团餐<br>● 经宫奕目修改后,7大内不得再次修改。 |   |

![](_page_16_Picture_0.jpeg)

|                                                           | 产品中心 运营中心 数据中心 账号中心                       | Q 小程序 Q 20                            |
|-----------------------------------------------------------|-------------------------------------------|---------------------------------------|
| 产品大全                                                      |                                           | 查看我授权的服务商                             |
| 产品分类 全部 支付产品 私域产品 公域产品 营销产品<br>开通状态 全部 未开通 ① 审核中 审核失败 已开通 | 品 资金产品 会员数据 信用产品                          | 请输入产品名称 へ                             |
| 支付产品                                                      |                                           |                                       |
| <b>当面付 • 未</b> 开通<br>扫码或出示付款码支付,资金马上到账                    | <b>APP支付</b> ● 未开通<br>APP轻松接入支付宝,享受全面支付服务 | <b>手机网站支付</b> • 未开通<br>手机网站接入支付宝,轻松收款 |
| <b>电脑网站支付</b> 。未开通<br>电脑网站付款,资金马上到账                       | <b>周期扣款</b> • 未开通<br>周期内自动收款,省心省力,安全方便    | <b>刷脸付</b> ● 未开通<br>无需携带手机,凭借刷脸完成支付   |
| <b>支付宝预授权</b> • 未开通<br>线上预授权,服务完成再结算扣款                    | <b>新当面资金授权</b> ● 未开通<br>当面预授权,服务完成再结算扣款   |                                       |

商家登录 支付宝商家 平台,在 产品中心中,选 择产品,填写资料申请开 通。餐台支付宝对接红色 的必须开通。申请开通后 等待支付宝审核。

![](_page_16_Figure_3.jpeg)

![](_page_17_Picture_0.jpeg)

![](_page_17_Picture_1.jpeg)

![](_page_17_Figure_2.jpeg)

![](_page_17_Picture_3.jpeg)

PC端直接访问授 权地址,授权后,收集 商户备案信息,按格式 提交给技术总监郑明明 完成餐台接入支付宝配 置。

收集项目备案信 息提供给支付宝方完成 项目备案,流程结束。

| 🛃 支付宝 商家平台      | 首页      | 资金管理     | 对账中心     | 产品中心     | 运营中心         | 数据中心             | 账号中心        |            |         | 6              |
|-----------------|---------|----------|----------|----------|--------------|------------------|-------------|------------|---------|----------------|
| 思锐数智康养(杭州)科技有限公 | 司服务商邀请总 | 授权接口调用権  | 見限       |          |              |                  |             |            | 订单编号:   | wp202207250110 |
| 接口调用权限          |         |          |          |          |              |                  |             |            |         |                |
| 选择应用            |         |          |          |          |              |                  |             |            |         |                |
| 产品名称            |         |          |          |          |              | 权限集列表            |             |            |         |                |
| 当面付             |         |          |          |          |              | 当面付收单            |             |            |         |                |
| 刷脸付             |         |          |          |          |              | 刷脸付              |             |            |         |                |
| APP支付           |         |          |          |          |              | 快捷手机安全支          | 付           |            |         |                |
| 手机网站支付          |         |          |          |          |              | 快捷手机wap支         | 付           |            |         |                |
| 小程序端基础产品        |         |          |          |          |              | jsAPI基础包         |             |            |         |                |
| 服务商代运营基础包       |         |          |          |          |              | 服务商代运营基          | 稿包          |            |         |                |
| 1 mil alla      |         |          |          |          |              |                  |             |            |         |                |
|                 | ◉ 我已仔细й | 8读所选待办事3 | 责的全部协议 📢 | H毛处理协议》( | 开放平台授权协议确认处理 | 23 《小程序平台<br>2诗办 | 1授权协议》,并同意: | 臣署前述全部协议,完 | 1成批量签约。 |                |

![](_page_17_Picture_7.jpeg)

![](_page_18_Picture_0.jpeg)

| 支 刘 宗 商家平台  | 首页 资金管理 对账中心 产品中心  | 运营中心 数据中心 账号中心 | < 小程序                   |
|-------------|--------------------|----------------|-------------------------|
| ▶ 商户信息      | 商户信息               |                |                         |
| 员工管理        | 登录账号信息             | 重置登录密码         | 重置支付密码 创建新的企业账号 安全中心 注销 |
| № 角色管理      | 登录账号 155*****86 变更 | 名称 胡军霖         | 绑定手机号 155*****86 变更     |
| □ 员工列表      | 账号角色 主账号           |                |                         |
| 三 员工列表 体验新版 |                    |                |                         |
| □ 安全中心      | 商户基本信息             |                | 管理关联认证账户 下载收款二维码 修改     |
| 经营信息        | 商家名称 **霖           | 商家别名 无雨妖情      | 商家类型 个人商户               |
| □ 品牌管理      | 商家类目               | 商家地址           | 商户号(收单账号)               |
| 审批          | 商家logo             | 门头照            |                         |
| 1.10        |                    |                |                         |

![](_page_18_Picture_2.jpeg)

收集商户备案信息, 按格式提交给技术总监郑 明明完成餐台接入支付宝 配置。

收集设备sn码等项目 备案信息提供给支付宝方 完成项目备案,流程结束。

收单账号为商户pid

| xx 食堂(食堂名称)       |
|-------------------|
| ①食堂名称:            |
| ②落地项目商户名称(运营方名称): |
| ③落地项目商户 PID:      |
| ④商户支付宝账号:         |
| ⑤商户的营业执照编号:       |
| ⑥商户联系人及商户联系电话:    |
| ⑦落地安装地址:          |
|                   |
|                   |
|                   |

| 项目备案操作                                       |  |
|----------------------------------------------|--|
| ①服务商名称:思説数智康养 ②服务商PID:默认,无需填写                |  |
| ③落地项目商户名称: ④落地项目商户PID: (商户中心可查看)             |  |
| ⑤商户支付宝账号: ⑥项目覆盖人群:                           |  |
| ⑦项目需要设备型号和数量: ⑧商户联系人及商户联系电话:                 |  |
| ⑨项目落地 <del>安装</del> 地址:                      |  |
| ⑩服务商跟商户的协议(助餐协议通常民政和商户的约定协议)和商户的营业执照or卫生许可证: |  |
| I                                            |  |

项目备案表(给支付宝)

![](_page_18_Picture_9.jpeg)

商户备案信息表(给郑明明)

![](_page_19_Picture_0.jpeg)

# THANK YOU FOR WATCH

2023年2月XX日

汇报人:胡军霖